# 113 學年度新生填寫校務系統學籍資料【操作步驟說明】

※建議以電腦桌機操作,並使用 chrome 瀏覽器。※填寫前,請先備妥照片電子檔,並將照片檔案預存於填寫用的 手機或電腦內。

## 【登入】

### ◆網址請輸入

https://school.tp.edu.tw/ 至「臺北市第二代國中校務行政系統」

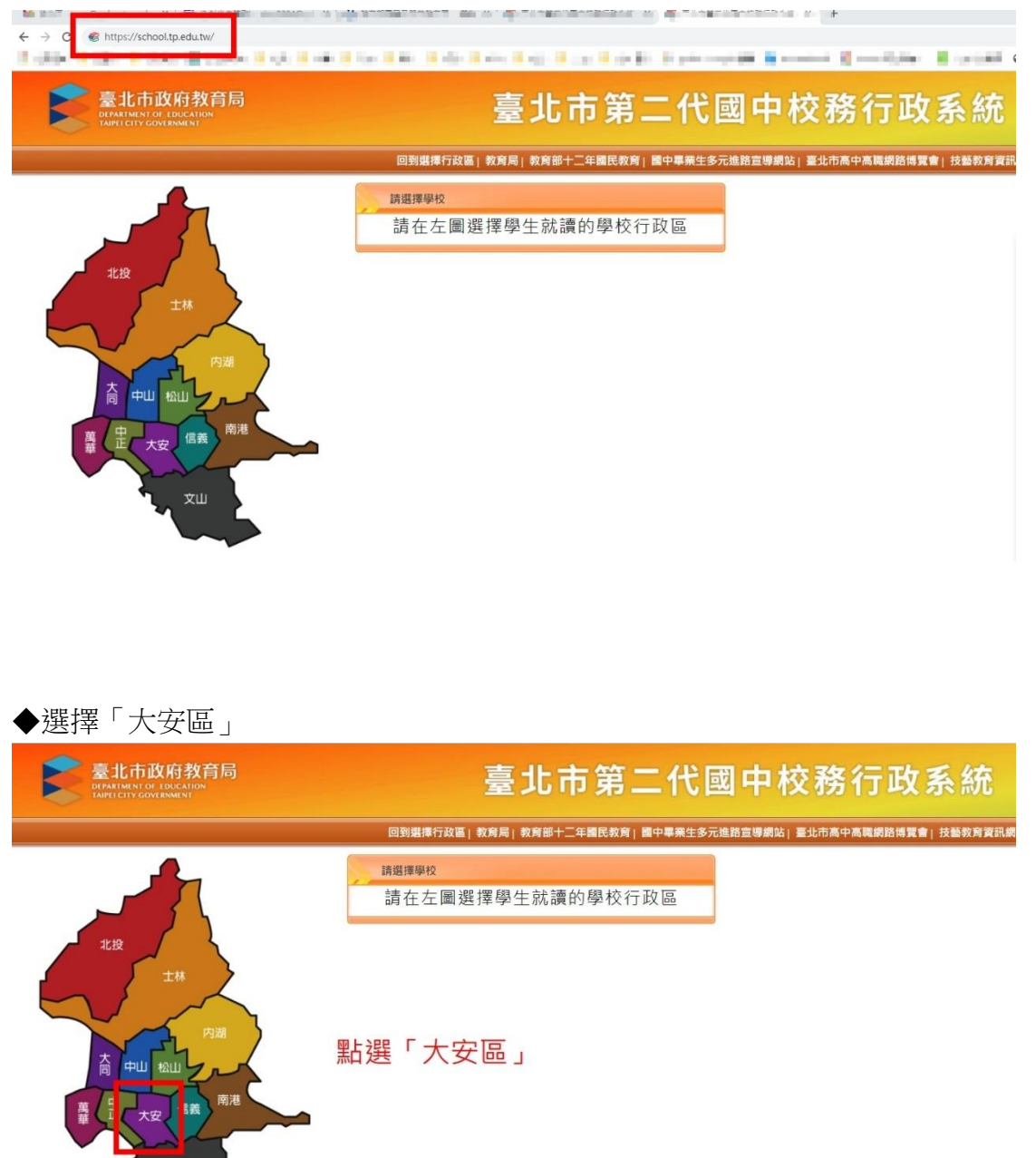

### ◆選擇「國立臺灣師範大學附屬高級中學」

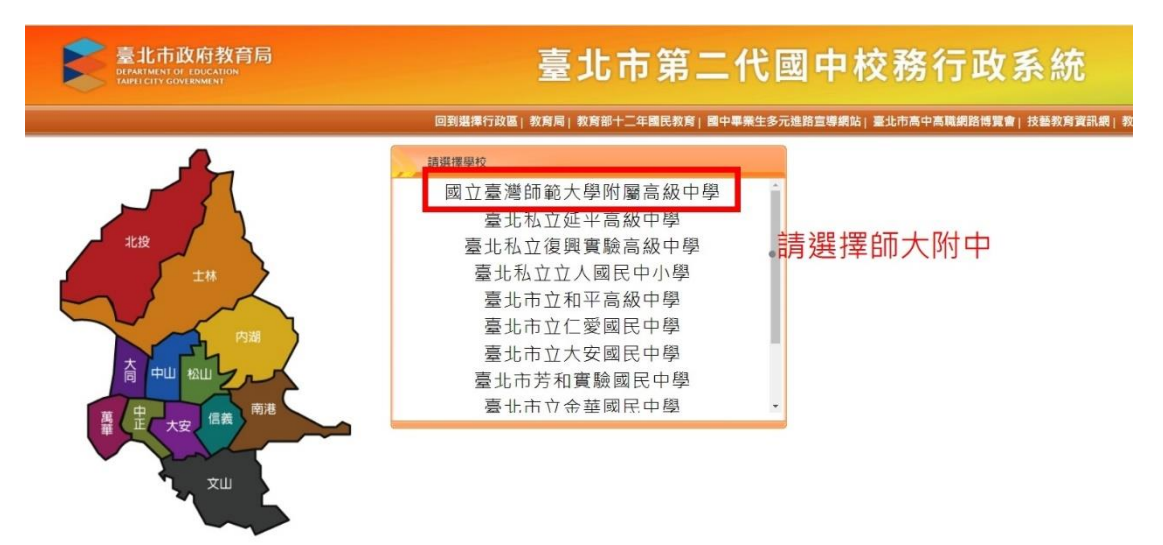

## ◆選擇「新生點我填寫」

| 臺北市政府教育局<br>Environment of concertions<br>Tailed City Constrained | 臺北市國中第二代校務行政系統                     |
|-------------------------------------------------------------------|------------------------------------|
| <b>建 θ∂驗證 ×</b> 其他登入                                              | <ul> <li>         はないので、</li></ul> |
| <b>重北市 ⊉ α∂!</b>                                                  | は、、、、、、、、、、、、、、、、、、、、、、、、、、、、      |

◆閱讀隱私權宣告之後,按下「確認」。

|      | 「夏島北道告」                                                                                                    |
|------|----------------------------------------------------------------------------------------------------|
| 新生規到 | 及您的個人資料採用最格的保護措施。只由經過授權的人員才能接觸<br>您的個人資料採用最格的保護措<br>您的個人資料、相關處理人員皆簽<br>有保您合約,如有遵反保密或務<br>者,將會受到相關的法律處分。如<br>因素務需要有必要美託本網站和關<br>單位提供服務時,本網站亦會嚴格<br>要求其遵守保密義務,並且採取必<br>要檢查程序以確定其將確實遵守。<br>Cookie 之使用<br>為了提供您最佳的服務,本網站會<br>在您的電腦中放置並取用我們的<br>Cookie,若您不願接受 Cookie 的<br>寫人,您可在您使用的瀏覽器功能<br>項中說定應私權等級高高,即可拒<br>絕Cookie 約入,但可能會會堅紹<br>站某些功能無法正常執行。<br>而我 根层導改結子 你正 |
|      | 應私權保護政策之修正<br>本網站應私權保護政策將因應需求<br>随時進行修正,修正後的條款將刊<br>登於網站上。                                                                                                    |

| <ul> <li>◆輸入帳號、密碼及數</li> <li>1.帳號為新生的身份</li> <li>2.密碼為民國年出生</li> <li>3.因應個資安全維護</li> <li>(忘記變更後的密码</li> <li>4.驗證碼英文不分大</li> </ul> | →證碼。 →證字號。 →證字號。   主年月日(如民國 78 年 9 月 9 日請輸入 780909)。   ↓ 第一次登入請先變更密碼。   馬,請洽教務組 2707-5215#611)   、小寫。                                                                                                    |
|----------------------------------------------------------------------------------------------------|----------------------------------------------------------------------------------------------------|
| 臺北市政府教育局<br>DEPAILINENT OF EDECATION<br>IMPLICITY CONTRIBUTION                                                                    | 臺北市第二代國中校務行政系統                                                                                                    |
| 新生物到                                                                                                    | UNEX-184/181         班法:       航空         「「「「」」」」」       航空         「「」」」」       航空         「「」」」」       航空         「」」」       「「」」」         「」」」       「「」」」         「」」」       「「」」」         「」」」       「「」」」         「」」」       「」」」         「」」」       「」」」         「」」」       「」」」         「」」」       「」」」         「」」」       「」」」         「」」」       「」」」         「」」」       「」」」         「」」」       「」」」         「」」」       「」」」         「」」」       「」」」         「」」」       「」」」         「」」」       「」」」         「」」」       「」」」         「」」       「」」」         「」」       「」」         「」」       「」」         「」」       「」」         「」」       「」」         「」」       「」」         「」」       「」」         「」」       「」」         「」」       「」」         「」」       「」」         「」」       「」」         「」」       「」」         「」」       「」」 |

## 【填寫學籍資料】

共有四個分項(基本資料、家庭資料、上傳照片、數位學生證整合服務個資同意書), 各個項目分別點進去填寫,完成後請記得各個項目都要存檔。

◆基本資料 \*標記欄位為必填、地址需填寫完整, 畢業國小/戶籍地址/通訊地址/住家電話 為必填欄位 (無住家電話者,該欄位請輸入行動電話)

| £19    |        |                                                                                                    |                                                                                      |                                       |
|--------|--------|----------------------------------------------------------------------------------------------------|--------------------------------------------------------------------------------------|---------------------------------------|
|        | 存權     |                                                                                                    |                                                                                      |                                       |
|        | 說明     | * 字標記欄位為必填 地址需填寫完整                                                                                                   | 請檢視照                                                                                 | 片是否合規格                                |
|        | 入學卡編號  | and.                                                                                                    |                                                                                      |                                       |
| 完成填寫後  | 姓名     | 10.71                                                                                                    |                                                                                      |                                       |
| 請記得按「存 | ■檔」    |                                                                                                    |                                                                                      | 23                                    |
|        | 性別     | 女                                                                                                    |                                                                                      | March 199                             |
|        | 出生日期   |                                                                                                    |                                                                                      |                                       |
|        | 血型     | 調選擇 🖌                                                                                                    | 出:                                                                                   | 主地 🧃 =                                |
|        | 身分證號   | 400-7503                                                                                                    |                                                                                      | 画籍                                    |
|        | 護照號碼   |                                                                                                    | 信                                                                                    | 罟地 請選擇 ❤                              |
|        | 居留證號碼  |                                                                                                    |                                                                                      |                                       |
|        | *畢業國小  | INNER BRACKWOOD OF                                                                                                   | <b>●</b><br>小-                                                                       | 業園                                    |
|        | 新移民國籍  | iji週揮 ▼                                                                                                    |                                                                                      |                                       |
|        |        | 新移民勇分說明:<br>1.新移民機相中國大陸(含道、遭)及外<br>不能日後最高已取得國民勞分證。<br>2.新移民子女認定以子女社臣時,其父少<br>面較良有難國民) 父母雙方認為。<br>3.若同一婚姻關係中,哥哥,姐姐出生即 | 章配偶,與本國籍人士總結婚姻"當時"其<br>20日一方為居住台灣地區設有戶籍國民,<br>外國籍審視為外國籍學主不計列。<br>時為新移民子女,其弟弟、妹妹出生時,? | 身分為非本國籍人士。<br>另一方為非居住台灣地<br>亦視為新移民子女。 |
|        | 行動電話   | □ 請勿重裕                                                                                                    | 夏輸入「里」這個                                                                             |                                       |
|        | * 戶籍地址 | 郭适医號         臺北市 >         >                                                                                         | e e                                                                                  |                                       |
|        | * 通訊地址 | 参送區號 <u>臺北市▼</u> ■ ▼ <u></u><br>臺北市                                                                                  | <b>王</b> 郑                                                                           | 同戶籍地址                                 |
|        | 電子郵件   |                                                                                                    |                                                                                      |                                       |
|        | 存程     |                                                                                                    |                                                                                      |                                       |

◆家庭資料

監護人/家長1/家長2,此三項資料請逐一填寫,並各自按下「存檔」

|                                        | 監護人 同家長1 同家長2   |                                                 |
|----------------------------------------|-----------------|-------------------------------------------------|
|                                        | 姓名 王家琦          | 稱調                                              |
| 監護人/家長1/家長2<br>此三項資料 請逐一填寫<br>並分別按「存檔」 | 行動電話 0935347001 | 住家 [02-86679449 無住家電話者, 請輸入行<br>電話 動電話,區碼欄位務必填寫 |
|                                        | 職業 і請選擇 ✔       | 職稱                                              |
|                                        | 工作機構            | 公司<br>電話 (例:02-29123456#123)                    |
|                                        | 電子郵件            |                                                 |
|                                        | 存檔              |                                                 |
|                                        |                 |                                                 |
|                                        | 家長1             |                                                 |
|                                        | 姓名              | 學歴 請選擇 ✔                                        |
|                                        | 行動電話 0952961521 | 公司電話<br>(聯絡電話) - (例:02-29123456#123)            |
|                                        | 職業 請選擇 ✔        | 職稱                                              |
|                                        | 電子郵件            |                                                 |
|                                        | 存檔              |                                                 |
|                                        |                 |                                                 |
|                                        | 家長2             |                                                 |
|                                        | 姓名              | 學歴│請選擇▼                                         |
|                                        | 行動電話 0935347001 | 公司電話<br>(聯絡電話) (例:02-29123456#123)              |
|                                        | 職業 請選擇 🖌        | 職稱                                              |
|                                        | 電子郵件            |                                                 |
|                                        | 存檔              |                                                 |

◆上傳照片

上傳照片請排除臉部比例太小、模糊不清、反光嚴重、側面照、過暗、有陰影、不完整、有邊框、非近照、有背景(需無背景且以白色為宜)

1)每人限傳一張照片,重複上傳將會覆蓋前一張照片。

# (可更換之前報到上傳的照片)

2)請上傳正面脫帽半身照片,請勿上傳生活照、藝術照。
3)上傳的照片格式只能為 jpg, gif, png (解析度為 283\*354)。
4)選擇檔案後,請將下方圖中的方框調整至適合的位置及大小再上傳檔案,

# 記得按「上傳檔案」。

5)畫面右側可預覽學生證的資料,

照片合格與否範例如下:↓

# 檢視照片是否符合規定;姓名是否正確。

臉部比例適當↩ 側臉且比例太小↓ 臉部模糊不清↩ 側臉↩ 且清楚↔ 不合格 不合格 ₽ 不合格。 合格 素色白底為宜+ 有邊框↔ 生活照↔ 請用近照₽ 黑底不合格。 不合格 不合格

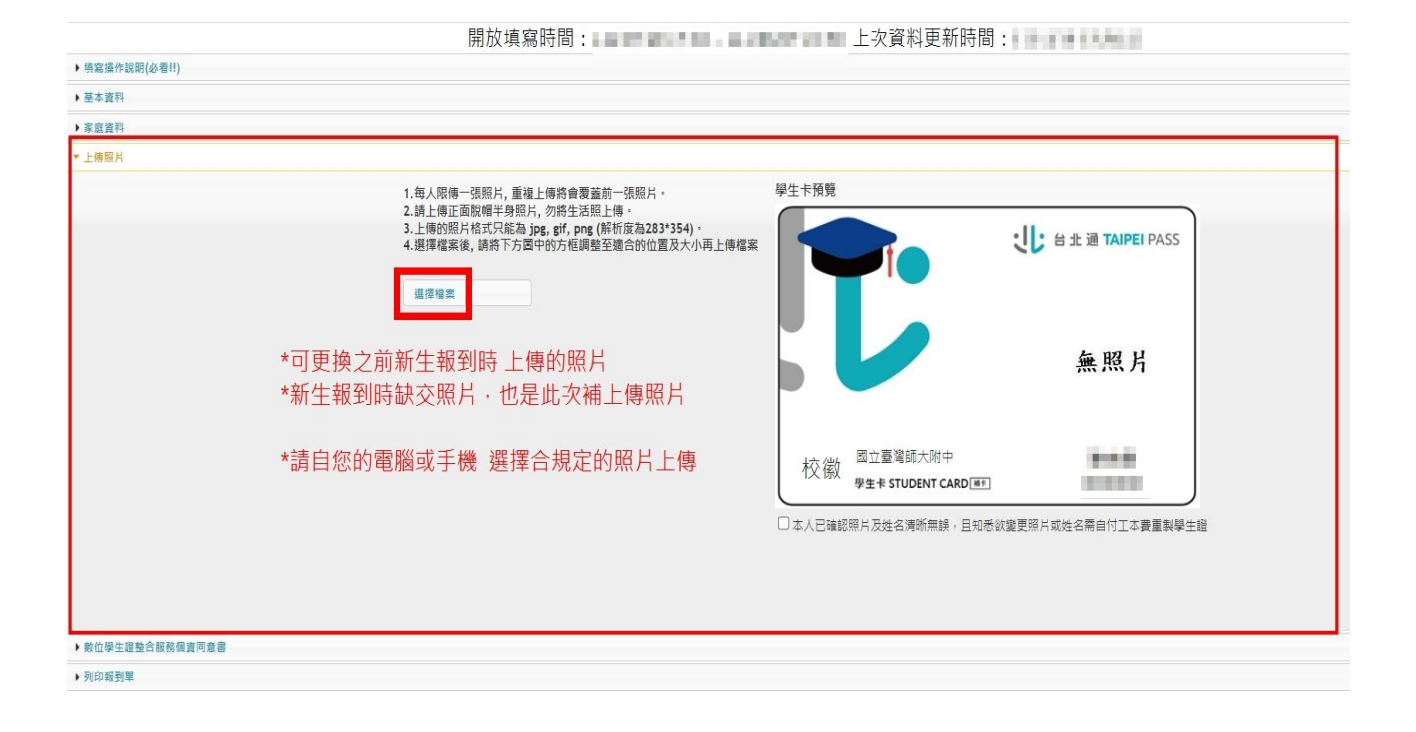

## (上傳照片操作說明)

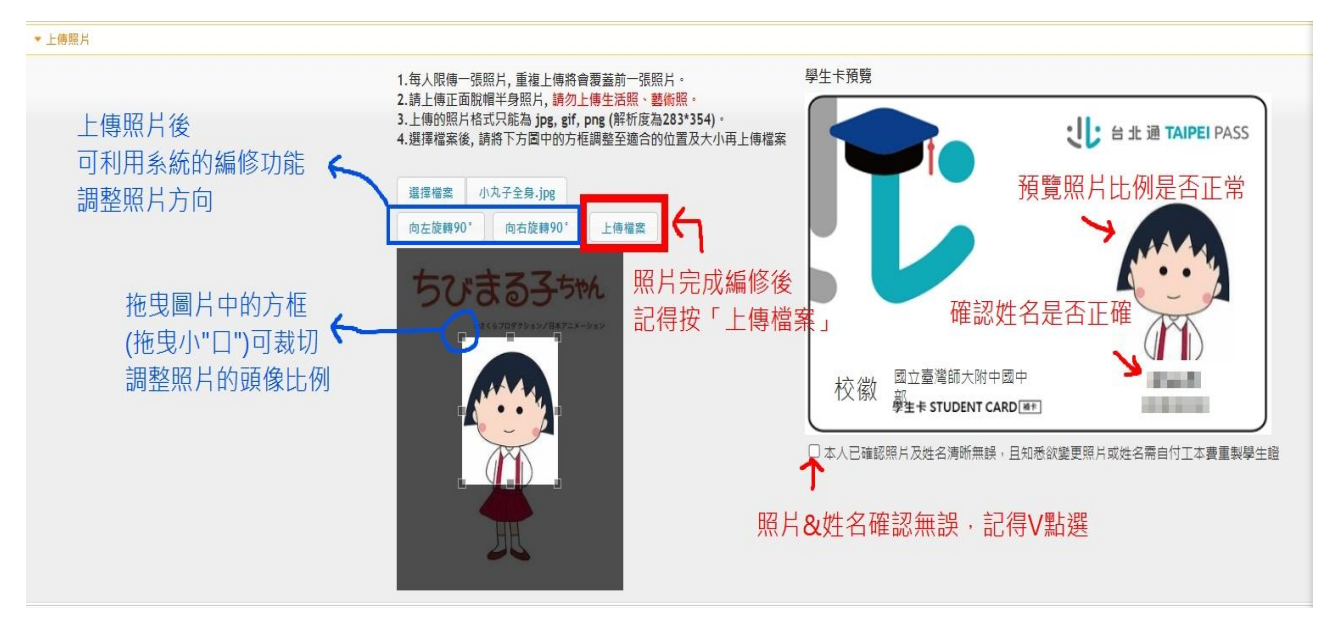

◆數位學生證整合服務個資同意書

| <ul> <li>検客提作説明(必者!!)</li> </ul>                                              |                                                                                                    |
|-------------------------------------------------------------------------------|----------------------------------------------------------------------------------------------------|
| ▶ 基本資料                                                                        |                                                                                                    |
| ▶ 家庭吉祥                                                                        |                                                                                                    |
| ▶ 上 <del>傍照</del> 片                                                           |                                                                                                    |
| * 數位學生證整合解務個實同意書                                                              |                                                                                                    |
| 親新常務を担づ<br>「主人業務に「事ごは、」、「、、、、、、、、、、、、、、、、、、、、、、、、、、、、、、、、、、                   | 生命分型形式及影響な影や方地之イ目 - 為斯塔快要を元か記留 - 此切位すむ名谷田(将首切名谷田和可得+++外急天等級符 - 可加 <sup>-1</sup> <sup>1</sup> <sup>1</sup> <sup>1</sup> <sup>1</sup> <sup>1</sup> <sup>1</sup> <sup>1</sup> <sup>1</sup> <sup>1</sup> <sup></sup> |
| ●本人同意提供本同意書所帶個質以取得台北通動位學主提,享有台北通會員服務<br>○ +人工同意得供生同意書的等何等,目如素主得供用服幣和結果注意会主任者。 | · 20世界的名称题件/ 并原来建筑期间含意为和过度需要编辑短期间。<br>- 周山市学校的名称名字在的人体,他们在时间在市中的全体建设的名称。                                                                                                    |
|                                                                               |                                                                                                    |
| 存機 列的 食田                                                                      |                                                                                                    |
|                                                                               |                                                                                                    |

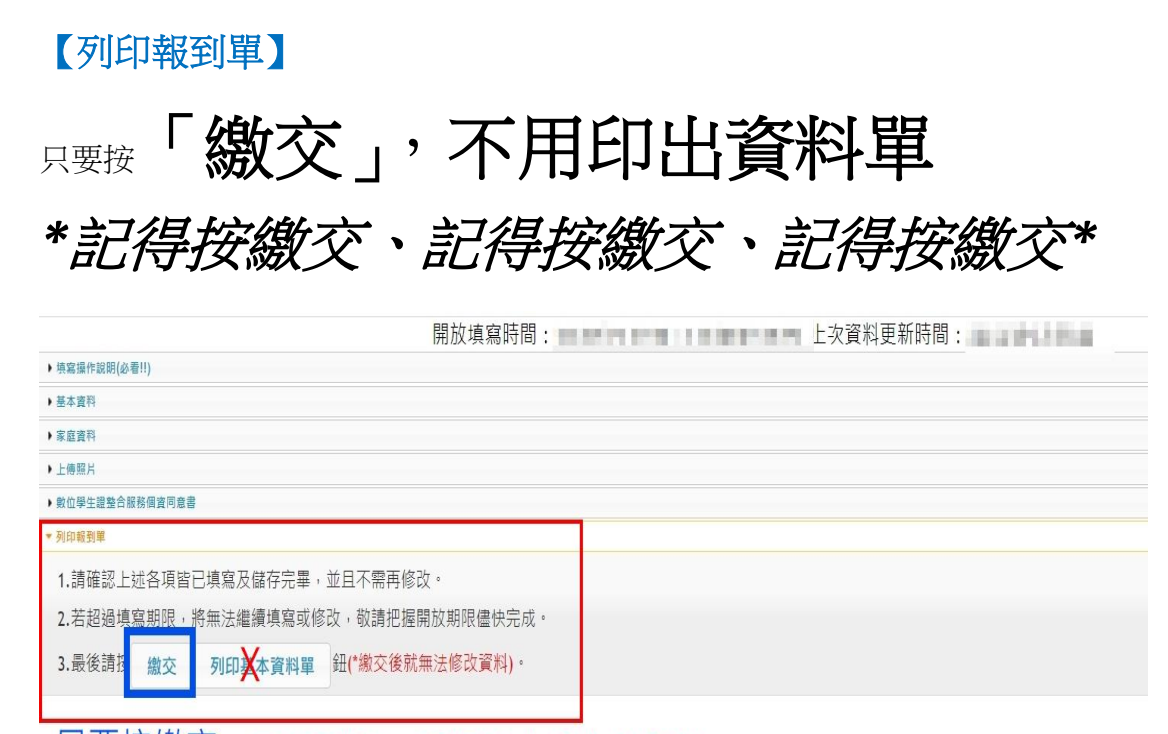

只要按繳交 不用列印,不用繳交紙本給學校